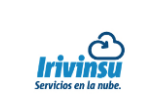

## ¿Cómo Cambiar la Contraseña a una Cuenta de Correo en el Panel de Control Plesk?

Si necesita reasignar la contraseña de acceso a alguna de sus cuentas de correo electrónico bajo el dominio, debido a extravió o seguridad puede hacerlo desde su Panel de Control Plesk.

- 1. Ingrese a su Panel de Control Plesk.
- 2. Seleccionar la pestaña Usuarios.
- De la lista de cuentas existentes que aparece en la parte inferior de click sobre la cuenta de correo a la que le cambiará la contraseña. (el que esta subrayado de color azul)
- 4. Dar click en Cambiar Configuración que se encuentra en la parte superior izquierda

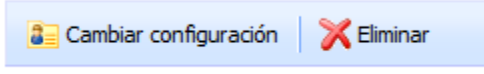

5. En la pestaña de General ir a la parte inferior y Preferencias del panel en la opción Contraseña, poner la nueva contraseña, esta debe de tener más de 6 caracteres.

| Inicio Usuarios Sitios                                                                       | web y dominios Correo Aplicaciones Estadísticas Cuenta                                                                                                    |
|----------------------------------------------------------------------------------------------|----------------------------------------------------------------------------------------------------|
| Información del usuario 🕨                                                                    |                                                                                                    |
| Cuenta                                                                                       | S Nivel superior                                                                                                    |
| General Detalles de contact                                                                  | 0                                                                                                    |
|                                                                                              |                                                                                                    |
| Información general                                                                          |                                                                                                    |
| Nombre del contacto *                                                                        |                                                                                                    |
| La dirección de email que también se usa<br>como nombre de usuario para acceder a<br>Panel * | O Crear una dirección de email bajo su cuenta Cuenta de correo @ sudominio.com                                                                                     |
|                                                                                              | O Utilizar una dirección de email externa                                                                                                    |
|                                                                                              | imarrufo@procesusrh.com                                                                                                    |
| Rol de usuario                                                                               | Mail User (antispam; antivirus)                                                                                                    |
|                                                                                              | Los roles de usuario conceden a los usuarios privilegios administrativos y acceso a las aplicaciones que usted haya seleccionado para el rol.                      |
| Acceso a suscripciones                                                                       | su dominio v                                                                                                    |
|                                                                                              | Permita a los usuarios acceder unicamente a una suscripción especificada. El valor "Todo" les concede acceso a todas las suscripciones de su cuenta<br>de hosting. |
| Preferencias del Panel                                                                       |                                                                                                    |
| Nombre de usuario                                                                            | cuenta de correo@sudominio.com                                                                                                    |
| Contraseña                                                                                   | Muy poco segura (?)                                                                                                    |
| Confirmar contraseña                                                                         |                                                                                                    |
| ✓ Usuario activo                                                                             |                                                                                                    |
| cos usuanos acuvos pueden accede                                                             |                                                                                                    |
| * Campos obligatorios                                                                        | ACEPTAR Cancelar Escribir Nueva Contraseña                                                                                                    |

- 6. Dar click en Aceptar.
- 7. ¡LISTO! Se ha reasignado la contraseña de su cuenta de correo.